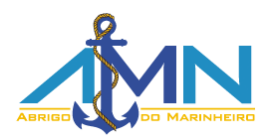

DEPARTAMENTO REGIONAL DO ABRIGO DO MARINHEIRO EM SÃO PEDRO DA ALDEIA Associação civil sem fins lucrativos – CNPJ 72.063.654/0013-09 Entidade mantenedora da Escola Almirante Carneiro Ribeiro - EACR Autorização de Funcionamento: Portaria № 1043 D.O. 07/04/2000

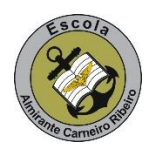

Vila dos Oficiais, n° 76 – São Pedro da Aldeia – RJ – 28940-000 - Tel.: 22 2621-4151 secretaria@eacr.com.br / tesouraria@eacr.com.br / http://www.eacr.com.br

## Passo-a-passo

Prezado responsável, este é um manual de instruções, com o passo-a-passo para uso do sistema de solicitação de renovação de matrícula.

Siga atenciosamente os passos descritos abaixo para que possa efetuar todo o processo com sucesso.

Antes de darmos prosseguimento, aproveitamos para reforçar que este sistema visa facilitar o processo, porém, somente esta etapa não garante a rematrícula do aluno. Todos os documentos gerados ao final, deverão ser devidamente preenchidos, assinados e levados à secretaria da escola para que o processo possa ser concluído.

Siga os seguintes passos:

Solicitação Efetuada

1. Inserir o CPF do responsável financeiro no espaço indicado e, em seguida, clicar no botão OK:

| CPF do Respon | sável                                     |
|---------------|-------------------------------------------|
|               | Digite o CPF do Responsável<br>Financeiro |
|               | ОК                                        |

2. Perceba que, a partir deste ponto, todas as telas virão com as devidas instruções, este material é apenas mais um apoio ao uso da ferramenta, use o que for mais conveniente.

A lista dos alunos vinculados ao responsável aparecerá, dispondo de um botão de solicitação de renovação de matrícula para cada um. Veja na tela:

| pois o processo exige conferência dos dados e in<br>correspondente ao aluno que deseja solicitar a rer                                            | npressão dos document<br>matrícula, para avançar | os necessá<br>com o proce | rios para cor<br>edimento. | nfirmação. Cli        | ique no botão <u>Solicitar</u> , |
|----------------------------------------------------------------------------------------------------|--------------------------------------------------|---------------------------|----------------------------|-----------------------|----------------------------------|
| Nome do Responsável Financeiro<br>Constante de Calacta de Calacta do Calacta de Calacta de Calacta de Calacta de Calacta de Calacta de Calacta de | CPF do Respo                                     |                           |                            |                       |                                  |
| Aluno(a)<br>Alexandra (alexandra) (alexandra) e s                                                                                                 | Matrícula                                        | Série<br><b>4º Ano</b>    | Turma<br><b>401</b>        | Turno<br><b>Tarde</b> | Solicitar                        |
| Aluno(a)<br>1930 - Reserve Aline Mercin, bull - Alab                                                                                              | Matrícula                                        | Série<br>2º Ano           | Turma<br>201               | Turno<br><b>Tarde</b> | Solicitar                        |
| Aluno(a)<br>In Charles I. In March I. I. Marchard                                                                                                 | Matrícula                                        | Série<br><b>Pré I</b>     | Turma<br><b>Pré l</b>      | Turno<br><b>Tarde</b> | Solicitar                        |

3. Ao clicar em Solicitar, uma nova tela surgirá, onde você precisará verificar se os dados do aluno estão corretos, caso sim, basta prosseguir preenchendo alguns campos com as informações do Responsável Financeiro, para que o contrato possa ser devidamente elaborado, caso não, por favor entrar em contato com a secretaria da escola. Esta é a tela que exibirá as informações:

| correspondentes                                                                    | com os dados do responsáve                                          | novamente a operação. Caso co<br>el financeiro, para o preenchimer                                         | ntrário, prossiga normalmente<br>ito automático do contrato e c | e, preencha os campos<br>lique no botão <u>Próximo</u> . |
|------------------------------------------------------------------------------------|---------------------------------------------------------------------|----------------------------------------------------------------------------------------------------|-----------------------------------------------------------------|----------------------------------------------------------|
| Nome<br>Later of Marchen <sup>177</sup>                                            |                                                                     | Nascimento                                                                                                 | Matrícula                                                       |                                                          |
| Sexo<br><b>Feminino</b>                                                            | Endereço<br>Principa Socialista, de A                               | Bairro<br><b>Fluminense</b>                                                                                | Cidade<br>São Pedro da Aldeia                                   |                                                          |
| Estado                                                                             | CER                                                                 | <b>T</b> 1 <b>C</b>                                                                                        |                                                                 |                                                          |
| Nome Pai<br>Nome Pai<br>None Development<br>Dados do R                             | 28940-000<br>exilia com rela<br>esponsável Finance                  | Nome Mãe<br>Distributor de Crede de                                                                        | RJ                                                              |                                                          |
| RJ<br>Nome Pai<br>Introduction<br>Dados do R                                       | 28940-000                                                           | teletone<br>Lagonalista e<br>Nome Mãe<br>Desarational de desta e<br>tiro<br>de <u>E-mail</u>               | RJ                                                              | mail 2                                                   |
| Nome Pai<br>Introduction (Pro-<br>Dados do R<br>Nome                               | 28940-000<br>es Triscolor refe<br>esponsável Finance<br>Nacionalida | leierone<br>Luight Schola Po<br>Nome Mãe<br>Disseura Trade Carda da<br>Pirro<br>de E-mail                  | RJ                                                              | mail 2                                                   |
| RJ<br>Nome Pai<br>In posedante da<br>Dados do R<br>Nome<br>Estado Civil            | 28940-000 es The Comments esponsável Finance Nacionalida Identidade | teletone<br>La porte forde de<br>Nome Mãe<br>Presure forde de de teletoné<br>terro<br>de E-mail<br>Órgão E | Naturalidade<br>RJ                                              | mail 2                                                   |
| Nome Pai<br>Introduction (200<br>Dados do R<br>Nome<br>Estado Civil<br>(Selecione) | 28940-000<br>es Trise Comments<br>esponsável Finance<br>Nacionalida | de <u>Órgão E</u>                                                                                          | RJ                                                              | mail 2<br>ata de Expedição                               |

## Campos de preenchimento obrigatório por exigência do contrato:

- Nacionalidade
- E-mail
- Estado Civil
- Identidade
- Órgão Expedidor
- Data de expedição
- Celular 1
- Data de Nascimento

## Atenção!

• Caso o responsável financeiro seja militar, por favor, não deixe de preencher o campo NIP/SIAPE.

4. O passo seguinte apresentará Tela de confirmação e impressão dos documentos. Conforme as instruções do próprio sistema, a solicitação de mudança de turno apenas incluirá o nome do aluno numa lista de espera de vagas. O campo Desconto em Folha de Pagamento só aparecerá para o Responsável Financeiro Militar e, caso o mesmo queira que seja desta forma, haverá um botão específico para Impressão do documento correspondente, para os outros casos, serão apenas 3 (três) documentos a serem impressos (Ficha de informações médicas do aluno, Contrato de prestação de serviços educacionais para o ano de 2015, Termo de autorização de veiculação de imagem). Todos devem ser apresentados à secretaria devidamente preenchidos e assinados para confirmação da rematrícula.

| desejada e o r<br>ao uso do bilho                  | a etapa d<br>nome do a<br>ete de pa | a solicitação de re<br>aluno irá para uma<br>ıgamento. Por fim, | novação de matrícula deste aluno. Caso queira soli<br>a lista de espera, controlada pela secretaria da esco<br>imprima os documentos necessários para entregar | citar troca de turno, selecione a opção<br>la. Selecione também a opção correspondente<br>à secretaria. |
|----------------------------------------------------|-------------------------------------|-----------------------------------------------------------------|----------------------------------------------------------------------------------------------------|----------------------------------------------------------------------------------------------------|
| Atenção:<br>É extremamer<br>rematrícula se<br>Nome | nte neces<br>aja efetua             | isário apresentar t<br>da.                                      | ais documentos à secretaria da escola, somente es<br>Turno (?)<br>Tarde                                                                                        | te procedimento do portal não garante que a<br>Impressão dos documentos                                 |
| Turma Se<br>501 5º                                 | érie<br>º <b>Ano</b>                | Turno<br><b>Tarde</b>                                           | Desconto em folha de pagamento<br>Sim O Não                                                                                                    | \$ 🕂 🖹 🎰                                                                                                |

5. O aluno cuja solicitação de renovação já foi feita aparecerá na lista da parte inferior da tela. Caso tenha outros alunos para solicitar, basta refazer o processo para cada um.

| pois o processo exige conferência dos dados e in<br>correspondente ao aluno que deseja solicitar a re | npressão dos document<br>matrícula, para avançar | os necessái<br>com o proce | rios para cor<br>edimento. | nfirmação. Cliqu      | ie no botão <u>Solicitar,</u> |  |
|----------------------------------------------------------------------------------------------------|--------------------------------------------------|----------------------------|----------------------------|-----------------------|-------------------------------|--|
| Nome do Responsável Financeiro<br>Residente Res <sup>o</sup> nta cuesta de otypologia                 | CPF do Responsável Financeiro                    |                            |                            |                       |                               |  |
| Aluno(a)<br>Hardd Angled a chail a thaif a thair a sha                                                | Matricula                                        | Série<br>2º Ano            | Turma<br><b>201</b>        | Turno<br><b>Tarde</b> | Solicitar                     |  |
| Aluno(a)<br>I COMPERING STALLS, BAIMPERS                                                              | Matrícula                                        | Série<br><b>Pré I</b>      | Turma<br><b>Pré l</b>      | Turno<br><b>Tarde</b> | Solicitar                     |  |

| Solicitação Efetuada                                                       |           |                 |              |                       |                                  |                      |  |
|----------------------------------------------------------------------------|-----------|-----------------|--------------|-----------------------|----------------------------------|----------------------|--|
|                                                                            |           |                 |              |                       |                                  |                      |  |
| Aluno(a)<br>MADEANNA, MANERALIN (A.M.M.M.)<br>MADEANNA, MANERALIN (A.M.M.) | Matrícula | Série<br>5º Ano | Turma<br>501 | Turno<br><b>Tarde</b> | Status<br>Aguardando Confirmação | Imprimir<br>\$ + B & |  |